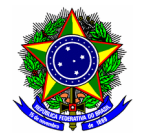

# **GUIA DO USUÁRIO**

## SIGAA: Encargos Acadêmicos - Plano Individual Docente (PID)

Funcionalidade:Elaboração do Plano Individual DocenteMódulo:PID/RIDPerfil de usuárioDocenteData:25/03/2024Versão:1

## Índice

| 1.        | PROCESSO DE ELABORAÇÃO E APROVAÇÃO DO PID | .2 |
|-----------|-------------------------------------------|----|
| 2.        | CADASTRO DO PID                           | .3 |
| 3.        | SUBMISSÃO E CORREÇÃO DO PID               | .8 |
| <u>4.</u> | SUPORTE                                   | .9 |

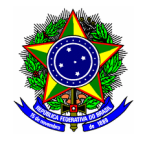

### 1. PROCESSO DE ELABORAÇÃO E APROVAÇÃO DO PID

O processo de elaboração e aprovação do Plano Individual Docente (PID) no módulo PID/RID no SIGAA é composto pelas seguintes etapas: i) cadastro e submissão do PID pelo(pela) docente; ii) análise da chefia de departamento; iii) devolução do PID ao(à) docente no caso de necessidade de correções; iv) homologação do PID. A figura a seguir sintetiza esse processo:

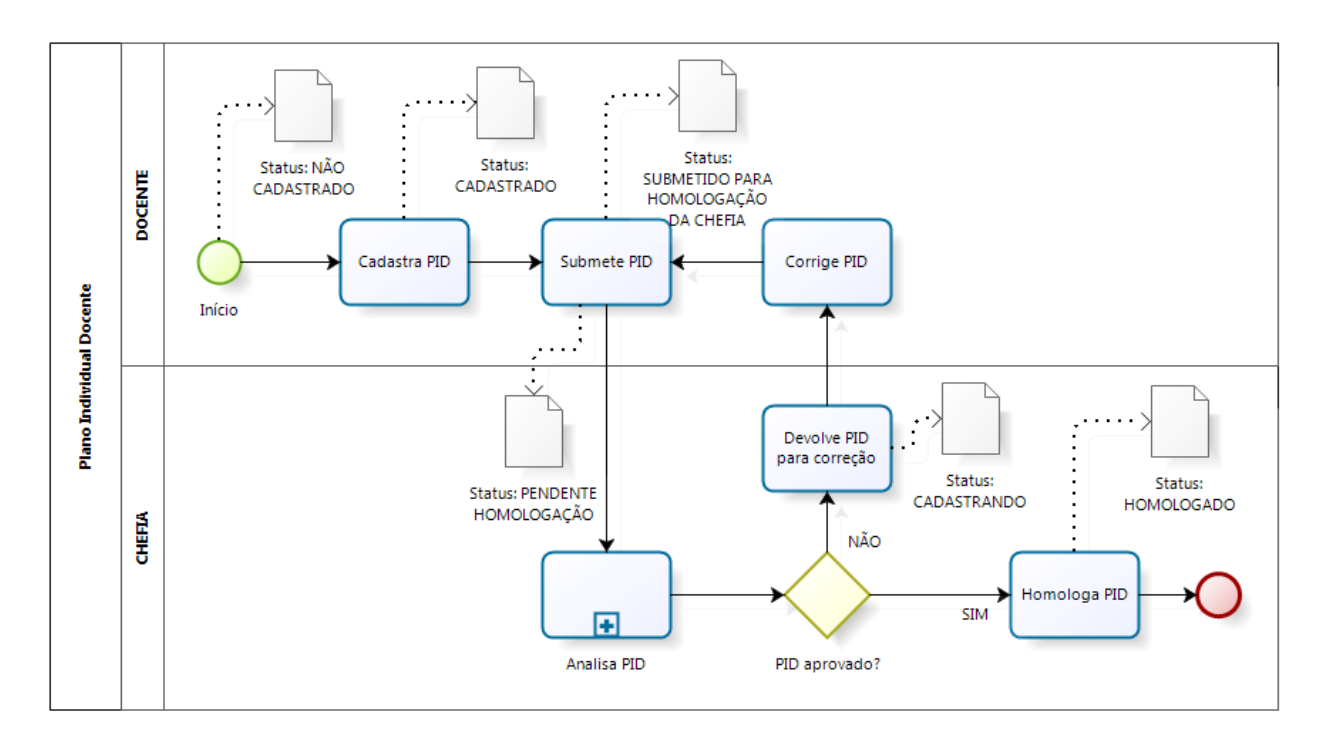

Os Planos Individuais Docentes estarão listados no SIGAA com o status inicial "não cadastrado". Ao **cadastrar** o PID e salvar as alterações realizadas, o plano ficará com status "cadastrado". Após o envio para análise do chefe do departamento, o relatório terá status "submetido para homologação da chefia". Esse mesmo status será representado para o chefe do departamento como "pendente homologação".

Na etapa de **análise** do PID, o chefe de departamento poderá homologar o plano ou pedir correções ao(à) docente. Caso o PID deva ser **corrigido**, o status será alterado para "cadastrando". Após a **homologação** do RID, o status será alterado para "homologado".

As atividades planjedas no PID serão computadas em **horas de trabalho**. Para um semestre de referência será considerada uma carga horária de **40 horas semanais**, ao longo de **21 semanas**, perfazendo o total de **840 horas semestrais.** 

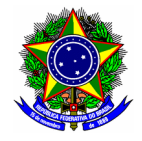

#### 2. CADASTRO DO PID

Para acessar a funcionalidade de cadastro do **Plano Individual Docente**, selecione no Portal Docente do SIGAA a opção Ensino > Plano Individual do Docente (PID) > Meus PIDs.

|   | Semestre atual: <b>2</b>          | 022. <mark>2</mark> 🗄 | Módulos<br>Alterar senha | A Abrir Ch<br>1              | atual: <b>2022.2</b>         | E Módulos            | Abrir Char        |
|---|-----------------------------------|-----------------------|--------------------------|------------------------------|------------------------------|----------------------|-------------------|
| 6 | Ensino 💩 Chefia 🍦 Pesquisa 🤝      | Extensão              | Re Ações                 | cadastrada<br>Integ          | as aqui não ref              | letem no ambiente de | e produção do SIG |
|   | Orientação Acadêmica - Graduação  |                       | •                        |                              |                              | Portais              |                   |
| 2 | Estágios                          |                       | •                        |                              | ď                            |                      |                   |
|   | PAP                               |                       | •                        | nico                         | Técnico Integ                | rado Portal do D     | ocente            |
|   | Turmas                            |                       |                          | acão                         | Acões Acadêr                 | nicas Portal Co      | pord. Port        |
|   | Projetos                          |                       | •                        | mentar                       | Integrada                    | s Stricto Se         | ensu Gr           |
|   | Avaliação Institucional           |                       | •                        |                              | Ch Tota                      | Horário              |                   |
|   | Plano Individual do Docente (PID) |                       |                          | Meus PIDs                    |                              | 3                    |                   |
|   | Consultas                         |                       | •                        | Consultar O<br>Relatório Sir | utros PIDs<br>ntético por De | epartamento          |                   |

#### Na tela seguinte, selecione a opção "Cadastrar Novo PID" para o semestre correspondente.

|         | 😳: Cadastrar Novo PID 🛛 😾 : Alterar PID 🔍 : Visualizar PID |                                        |  |  |  |  |  |  |
|---------|------------------------------------------------------------|----------------------------------------|--|--|--|--|--|--|
|         |                                                            | LISTA DE PLANOS INDIVIDUAIS DO DOCENTE |  |  |  |  |  |  |
| Período | Total CH Ensino                                            | Total CH Outras Atividades Situação    |  |  |  |  |  |  |
| 2024.1  | 0h                                                         | 0h NÃO CADASTRADO                      |  |  |  |  |  |  |
| 2023.2  | 0h                                                         | 0h NÃO CADASTRADO 📀                    |  |  |  |  |  |  |
| 2023.1  | 0h                                                         | 0h NÃO CADASTRADO                      |  |  |  |  |  |  |
| 2022.2  | 0h                                                         | 0h NÃO CADASTRADO 📀                    |  |  |  |  |  |  |

Após confirmar o início do cadastro de um novo PID, o nome do(da) docente, matrícula, e departamento ao qual está lotado serão apresentados na tela seguinte.

|                        |                    | PLANO INDIVIDUAL DOCENTE |
|------------------------|--------------------|--------------------------|
| PERÍODO DE REFERÊNCIA: | 2024.1             |                          |
| DOCENTE:               | XXXXX XXXXXX XXXXX |                          |
| MATRÍCULA:             | 1234567            |                          |
| LOTAÇÃO:               | DEPARTAMENTO ABC   |                          |
|                        |                    | •                        |

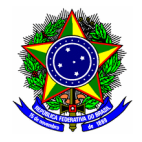

|   | O Plano Individual Docente está organizado em <b>3 seções</b> :     |
|---|---------------------------------------------------------------------|
|   | 1. Ensino;                                                          |
| - | 2. Outras atividades de ensino, pesquisa, extensão e administração; |
|   | 3. Outras atividades.                                               |

Para o preenchimento da **seção I - Ensino** do PID, o SIGAA apresentará os diários atribuídos ao(à) docente, de acordo com a configuração feita pela Secretaria de Registro e Controle Acadêmico (SRCA) para o <u>semestre letivo vigente</u>, seguindo a atribuição feita pelo departamento.

| ENSINO PRESENCIAL E A DISTANCIA<br>Ano/Período Código Turma Nível CH do Componente CH do Docente* |                                                                                                    |                       |                   |     |       |  |  |        |
|---------------------------------------------------------------------------------------------------|----------------------------------------------------------------------------------------------------|-----------------------|-------------------|-----|-------|--|--|--------|
|                                                                                                   |                                                                                                    |                       |                   |     |       |  |  | 2024.1 |
| 2024.1                                                                                            | 1ABC.000                                                                                                    | APTENT SAGITTIS UT    | TÉCNICO INTEGRADO | 80h | 40.0h |  |  |        |
| 2024.1                                                                                            | 2FFF.000                                                                                                    | MAGNA QUAM ADIPISCING | TÉCNICO INTEGRADO | 40h | 20.0h |  |  |        |
| 2024.1                                                                                            | 1XYZ.000                                                                                                    | FACILISIS SIT NIBH    | TÉCNICO INTEGRADO | 40h | 20.0h |  |  |        |
|                                                                                                   | TOTAL DE CARGA HORÁRIA DE ENSINO PRESENCIAL SEMESTRAL: 120h                                                                                                    |                       |                   |     |       |  |  |        |
| * O valor desse campo<br>Carga Horária atribuíd                                                   | D valor desse campo é dividido em meses em relação a duração da turma, exemplificando: caso uma turma seja ministrada de fevereiro a julho de um dado ano-letivo (contabilizando 6 meses), 5/6 da<br>arga Horária atribuída ao docente da turma será vinculada ao PID do primeiro semestre (Julho 10 Paramo e Segundo Semestre (Julho a Dezembro). |                       |                   |     |       |  |  |        |

Considere um exemplo em que o(a) docente possui carga horária de 120h no semestre, computada a partir da carga horária de cada componente curricular atribuída. A mesma carga horária será destinada para o ensino como "orientações e atividades de docentes". Dentre essas atividades, podemos citar preparação de aulas, elaboração e correção de atividades avaliativas, atendimento a alunos(as), dentre outras. Desta forma, no exemplo dado, o(a) docente totalizará uma carga horária de 240h. Ainda neste exemplo, foram indicadas 2h semanais para orientação de aluno de graduação.

|                           | ORIENTAÇÕES E ATIVIDADES DE DOCÊNCIA                                                                                                    |
|---------------------------|----------------------------------------------------------------------------------------------------|
| Caro(a) professor(a), inf | forme as cargas horárias semanais dedicadas a atendimentos e orientações de atividades de discentes sob sua orientação, de acordo com as categorias a seguir:                                                                                                    |
| Atividades que contempla  | ATIVIDADE DE DOCÊNCIA: 120 m preparação, elaboração de material didático, manutenção e apoio ao ensino, atendimento e acompanhamento ao aluno, avaliação (preparação e correção) e participação em reuniões pedagógicas;     ORIENTAÇÃO AOS ALUNOS DE GRADUAÇÃO: 0 orientação(ões) cadastradas. 2 h Digite a carga horária semanal dedicada a orientações acadêmicas aos alunos de graduação.     ORIENTAÇÃO AOS ALUNOS DE PÓS-GRADUAÇÃO: 0 0 h Digite a carga horária semanal dedicada a orientações acadêmicas aos alunos de pós-graduação. |
|                           | TOTAL DE CARGA HORÁRIA DE ENSINO: 282h                                                                                                    |

|   | Exemplo de preenchimento da <b>seção I – Ensino</b> :          |
|---|----------------------------------------------------------------|
| _ | 1. Carga horária de componentes: 120h                          |
|   | 2. Orientações e atividades de docentes: 120h (idem ao item 1) |
|   | 3. Horas para orientação: 42h                                  |
|   | Total de <b>282h</b> para o <b>1° semestre de 2024.</b>        |

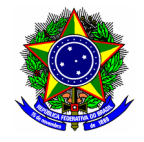

O preenchimento da **seção II - Outras atividades de ensino, pesquisa, extensão e administração** compreenderá na indicação do <u>percentual de horas de dedicação</u> em cada grupo de atividade. Em continuidade ao exemplo anterior, para 282h dedicadas ao ensino, as 558h restantes para o semestre deverão ser desenvolvidas em pesquisa, extensão e administração.

| II - OUTRAS ATIVIDADES DE ENSINO, PESQUISA, EXTENSÃO E ADMINISTRAÇÃO                                                                                                    |                                                                  |                            |                        |  |  |  |  |  |  |
|----------------------------------------------------------------------------------------------------|------------------------------------------------------------------|----------------------------|------------------------|--|--|--|--|--|--|
|                                                                                                    |                                                                  |                            |                        |  |  |  |  |  |  |
| 840 (CH trabalho semestral) - 282 (CH dedica                                                                                                    | 840 (CH trabalho semestral) - 282 (CH dedicada ao ensino) = 558h |                            |                        |  |  |  |  |  |  |
| Distribua percentualmente as 590 horas restantes nas de                                                                                                    | mais atividades abaixo.                                          |                            |                        |  |  |  |  |  |  |
|                                                                                                    |                                                                  |                            |                        |  |  |  |  |  |  |
| Atividade                                                                                                    | Dados                                                            | Percentual de<br>Dedicação | CH Semanal<br>Dedicada |  |  |  |  |  |  |
| OUTRAS ATIVIDADES DE ENSINO                                                                                                    | 0 projetos de ensino ativo(s).                                   | 0 %                        | 0 h                    |  |  |  |  |  |  |
| ATIVIDADES DE PESQUISA E PRODUÇÃO EM CIÊNCIA, TECNOLOGIA E ARTES                                                                                                    | 0 projetos ativo(s).                                             | 50 %                       | 279 h                  |  |  |  |  |  |  |
| ATIVIDADES DE EXTENSÃO                                                                                                    | 1 ações ativa(s).                                                | 40 %                       | 223,2 h                |  |  |  |  |  |  |
| ATIVIDADES ADMINISTRATIVAS                                                                                                    | PRESIDENTE, SECRETARIO,<br>DIRETOR ADJUNTO                       | 10 %                       | 55,8 h                 |  |  |  |  |  |  |
| Outras atividades Desenvolvidas em Cursos de Graduação e pós-graduação e/ou outros projetos institucionais<br>com remuneração específica, mediante autorização do Conselho Especializado pertinente |                                                                  | 0 %                        | 0 h                    |  |  |  |  |  |  |
| TOTAL DE PESQUISA, EXTENSÃO E OUTRA                                                                                                    | S ATIVIDADES: 558h                                               |                            |                        |  |  |  |  |  |  |

Exemplo de preenchimento da seção II - Outras atividades de pesquisa, extensão e administração:

1. Pesquisa e produção acadêmica: 279h (50% de 558h);

- 2. Extensão e outras atividades: 223,2h (40% de 558h);
- 3. Funções administrativas: 55,8h (10% de 558h).
- !

O **Plano Individual Docente (PID)** corresponde ao planejamento de atividades para o semestre corrente. Portanto, o(a) docente tem a <u>liberdade</u> de indicar o percentual de horas dedicadas para as demais atividades de ensino, pesquisa, extensão e administração (seção II).

Uma vez assinalado um percentual de dedicação para cada grupo de atividade, o docente deverá indicar a respectiva atividade planejada. A tela a seguir ilustra exemplo de preenchimento para as atividades previstas para <u>Pesquisa e Produção Acadêmica</u>. Para cada atividade assinalada pode ser feita uma breve descrição.

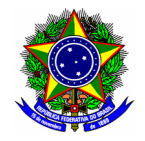

| Especifique abaixo selecionando as outras atividades que desenvolve:                                |      |
|----------------------------------------------------------------------------------------------------|------|
| 👚 : Adicionar observação 🛛 🖑 : Remover observação                                                   |      |
| Outras atividades de Ensino                                                                         |      |
| Para selecionar atividades dessa seção você precisa informar um percentual em Atividades de Ensino. |      |
| Pesquisa e produção técnica científica                                                              |      |
| Apresentação de trabalho em eventos internacionais                                                  |      |
| Apresentação de trabalho em eventos locais                                                          |      |
| Apresentação de trabalho no "XII Seminário Pulvinar congue dictum aenean lacus".                    | •    |
|                                                                                                    |      |
| Apresentação de trabalho em eventos nacionais                                                       |      |
| Autoria de apostila ou material didático complementar, aprovados no Departamento                    | -    |
| Bolsista de produtividade em órgão oficial de fomento à pesquisa                                    |      |
| Coordenação de grupo de pesquisa certificado pela Instituição                                       |      |
| Coordenação do Grupo de Pesquisa "Ante tempor mauris himenaeos posuere"                             | 1    |
|                                                                                                    | <br> |
| Coordenação de linha de pesquisa em Programa de Pós-Graduação stricto sensu                         | -    |
| Coordenação de Projeto de Pesquisa com captação de recursos                                         |      |
| Coordenação de projeto de pesquisa sem captação de recursos                                         |      |

# Analogamente, a tela a seguir ilustra exemplo de preenchimento para as atividades previstas para *Extensão e Outras Atividades*.

| Extensão ou outras atividades técnicas                                       |     |
|------------------------------------------------------------------------------|-----|
| Apresentação/performance artística                                           |     |
| Apresentação/promoção de eventos de esporte, lazer e cultura internacionais  |     |
| Apresentação/promoção de eventos de esporte, lazer e cultura nacionais       |     |
| Apresentação/promoção de eventos de esporte, lazer e cultura nacionais       |     |
| Assessoria, consultoria, perícia ou sindicância                              |     |
| Coordenação de cursos de extensão de curta duração (CH inferior a 120 horas) |     |
| Coordenação do curso de extensão "Congue molestie hendreit".                 | 11. |
| Coordenação de cursos de extensão de longa duração (CH acima de 120 horas)   |     |

# Por fim, a tela a seguir ilustra exemplo de preenchimento para as atividades previstas para <u>Administração</u>.

| Adn | Administração                                                            |   |  |  |  |  |
|-----|--------------------------------------------------------------------------|---|--|--|--|--|
|     | Assessoria da Diretoria Geral                                            | - |  |  |  |  |
|     | Chefia de Departamento Acadêmico                                         |   |  |  |  |  |
|     | Chefe do departamento ABC                                                | 1 |  |  |  |  |
|     | Chefia de Gabinete                                                       | - |  |  |  |  |
|     | Coordenação de comissão institucional externa ao CEFET-MG                | - |  |  |  |  |
|     | Coordenação de Curso                                                     | - |  |  |  |  |
|     | Coordenação de Diretoria Especializada (DEPT, DIRGRAD, DPPG, DEDC, etc.) | - |  |  |  |  |
|     | Coordenação de Eixo de Conteúdo                                          | - |  |  |  |  |
|     | Coordenação de Laboratório de Departamento                               | - |  |  |  |  |

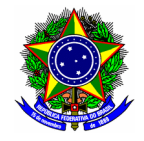

Eventuais atividades poderão ser lançadas na seção **III - Outras atividades no PID**, conforme tela a seguir. Após informar a descrição da atividade (1), o(a) docente deve atestar que essa atividade foi autorizada pelo órgão colegiado pertinente (2), e confirmar a inclusão no botão "Adicionar Atividade" (3). Para excluir uma atividade cadastrada anteriormente, o(a) docente deverá clicar no botão "remover atividade" (4).

| III- OUTRAS ATIVIDADES                                                                                                    |  |
|----------------------------------------------------------------------------------------------------|--|
| Neste item podem ser informadas outras atividades desenvolvidas e não contempladas nos itens anteriores                                                                                                    |  |
| DESCRIÇAO DA ATIVIDADE Nova atividade a ser inserida no Plano Individual Docente (500 caracteres/58 digitados )                                                                                                    |  |
| Atesto que esta atividade foi autorizada previamente pelo Conselho Especializado pertinente, como informado na resolução que rege este plano.           Adicionar Atividade           Image: Second Second Secon |  |
| Descrição da Atividade<br>Atividade adicionada anteiormente.                                                                                                    |  |

Na necessidade de inclusão de alguma informação adicional, o(a) docente deverá preencher o campo "Observações Gerais".

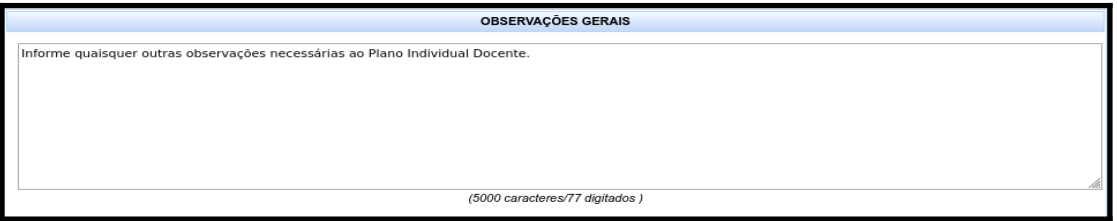

Para finalizar o cadastro, verifique o quadro resumo contendo as horas previstas para o Plano Individual Docente, e confirme no botão "Gravar".

| QUADRO RESUMO                                        |          |
|------------------------------------------------------|----------|
| I - Carga horária total de ensino:                   | 282 h    |
| Carga horária de ensino:                             | 120h     |
| Carga horária de orientações de atividades:          | 0h       |
| Carga horária de orientações e docência:             | 162h     |
| II - Total de pesquisa, extensão, e outras atividade | es: 558h |
| Outras atividades de ensino:                         | 0h       |
| Pesquisa e produção acadêmica:                       | 279h     |
| Extensão e outras atividades:                        | 223,2h   |
| Funções administrativas:                             | 55,8h    |
| Outras atividades:                                   | 0h       |
| Carga horária total informada:                       | 840h     |

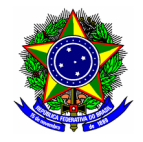

### 3. SUBMISSÃO E CORREÇÃO DO PID

Para acessar a funcionalidade de cadastro do **Plano Individual Docente**, selecione no Portal Docente do SIGAA a opção *Ensino > Plano Individual do Docente (PID) > Meus PIDs*. Note que o PID cadastrado recentemente estará com o status "cadastrado". Clique na operação "Alterar PID".

|         | ③: Cad          | dastrar Novo PID | 🤯 : Alterar PID    | 🔍 : Visu   | alizar PID     |          |   |
|---------|-----------------|------------------|--------------------|------------|----------------|----------|---|
|         |                 | LISTA DE PLANO   | S INDIVIDUAIS DO I | DOCENTE    |                |          |   |
| Período | Total CH Ensino |                  | Total CH Outras /  | Atividades | Situação       |          |   |
| 2024.1  | 282h            |                  |                    | 558h       | CADASTRADO     | <b>P</b> | 0 |
| 2023.2  | Oh              |                  |                    | 0h         | NAO CADASTRADO | 0        |   |
| 2023.1  | Oh              |                  |                    | 0h         | NÃO CADASTRADO | ٢        |   |

Para submeter o PID, na parte inferior do quadro resumo de horas, o(a) docente deverá declarar a veracidade das informações (1), informar sua senha de acesso ao SIG (2) e realizar o envio no botão [Confirmar submissão] (3).

|                                                            | QUADRO RESUMO                                                                                                    |        |  |  |  |
|------------------------------------------------------------|----------------------------------------------------------------------------------------------------|--------|--|--|--|
|                                                            | I - Carga horária total de ensino:                                                                                                    | 282 h  |  |  |  |
|                                                            | Carga horária de ensino:                                                                                                    | 120h   |  |  |  |
|                                                            | Carga horária de orientações de atividades:                                                                                                    | 0h     |  |  |  |
|                                                            | Carga horária de orientações e docência:                                                                                                    | 162h   |  |  |  |
|                                                            | II - Total de pesquisa, extensão, e outras atividades:                                                                                                    | 558h   |  |  |  |
|                                                            | Outras atividades de ensino:                                                                                                    | 0h     |  |  |  |
|                                                            | Pesquisa e produção acadêmica:                                                                                                    | 279h   |  |  |  |
|                                                            | Extensão e outras atividades:                                                                                                    | 223,2h |  |  |  |
|                                                            | Funções administrativas:                                                                                                    | 55,8h  |  |  |  |
|                                                            | Outras atividades:                                                                                                    | 0h     |  |  |  |
|                                                            | Carga horária total informada:                                                                                                    | 840h   |  |  |  |
| O solicitante d<br>responde pela vera<br>pela Assembleia d | O solicitante declara formalmente que está de acordo com o Termo de Adesão e Compromisso da Plataf<br>responde pela veracidade de todas as informações contidas no seu Plano Individual do Docente que será en<br>pela Assembleia de Departamento ou Coordenação de área especializada.<br>(Declaração feita em observância aos artigos 297-299 de) |        |  |  |  |
|                                                            | CONFIRME SUA SENHA<br>Senha: *                                                                                                    |        |  |  |  |
|                                                            | Confirmar submissão << Voltar Cancelar  Cancelar  Cancelar  Cancelar  Cancelar                                                                                                    |        |  |  |  |

A correção do **Plano Individual Docente (PID)** é realizada pelo mesmo procedimento de submissão.

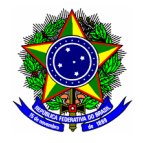

#### 4. SUPORTE

No caso de **problemas técnicos** com o módulo RID, o(a) docente deverá abrir chamado à Diretoria de Tecnologia da Informação (DTI), por meio da Central de Serviço, disponível no link <u>https://cs.sgi.cefetmg.br/</u>.

No caso de **problemas acadêmicos** com os diários no SIGAA, entre em contato com a Coordenação de Registro Acadêmico do respectivo Campus, disponível nesta página (<u>https://www.srca.cefetmg.br/coordenacoes-de-registro-academico/</u>) da Secretaria de Registro e Controle Acadêmico (SRCA).